## FAQ: Finding a Fundly CRM Transaction in Quick Books

- 1. Enter a financial transaction (such as a donation, paid membership, or event registration) in Fundly CRM (see our tutorials on recording a donation, recording a membership, or adding an event registration)
- 2. Be sure that the transaction is linked to a Fund which is associated with proper account (see our tutorial on configuring funds, chart of accounts, and classes: http://support.fundly.com/hc/en-us/sections/200911917-Financials)
- 3. If any Fund or Invoice Item is not associated with chart of account and/or class, you can assign it from the Financials screen
- 4. Wait for approximately 5-10 minutes (though it can take as long as 30 minutes)
- 5. Login to your QuickBooks Online account
- 6. Navigate to "Customers" and search for the contact for whom you have completed a transaction in Step #1 above
- 7. QuickBooks shows the same invoice number as in Fundly CRM (invoice # is generated by Fundly CRM)
- 8. Below are the various QuickBooks statuses. Keep in mind, when you receive full payment for donations, event registration, or other financial transactions, that makes the transaction PAID:
  - OPEN = transaction for which payment is **not** received
  - PAID = transaction for which payment is received
  - UNAPPLIED = a payment which is not allocated against any Invoice transaction
  - CLOSED = a payment which is allocated properly with an Invoice
- 9. Users are able to run a report from QuickBooks by Chart of Accounts. See our FAQ at: http://support.fundly.com/hc/en-us/articles/225852828-FAQ-Running-a-Report-Of-Synced-Transactions-in-Quick-Books